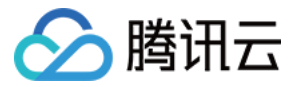

# 短视频 视频拼接 产品文档

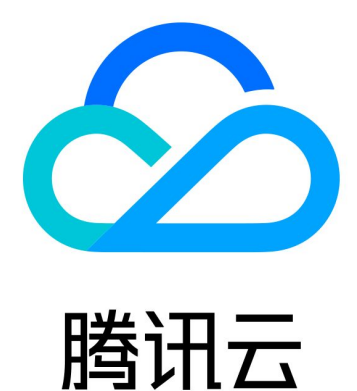

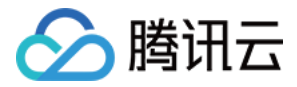

【版权声明】

©2013-2018 腾讯云版权所有

本文档著作权归腾讯云单独所有,未经腾讯云事先书面许可,任何主体不得以任何形式复制、修改、抄袭、传播全部或部分本文档内容。

【商标声明】

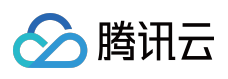

及其它腾讯云服务相关的商标均为腾讯云计算(北京)有限责任公司及其关联公司所有。本文档涉及的第三方主体的商标,依法由权利人所有。

【服务声明】

本文档意在向客户介绍腾讯云全部或部分产品、服务的当时的整体概况,部分产品、服务的内容可能有所调整。您 所购买的腾讯云产品、服务的种类、服务标准等应由您与腾讯云之间的商业合同约定,除非双方另有约定,否则, 腾讯云对本文档内容不做任何明示或模式的承诺或保证。

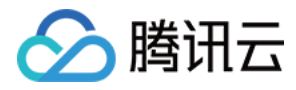

# 文档目录

#### 视频拼接

视频拼接(iOS) 视频拼接(Android)

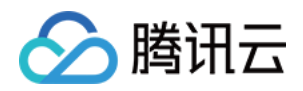

# 视频拼接 视频拼接(iOS)

最近更新时间:2018-05-15 12:30:12

## 复用现有UI

视频拼接器具有比较复杂的交互逻辑,这也决定了其 UI 复杂度很高,所以我们比较推荐复用 SDK 开发包中的 UI 源码。 VideoJoiner 目录包含短视频拼接器的 UI 源码。

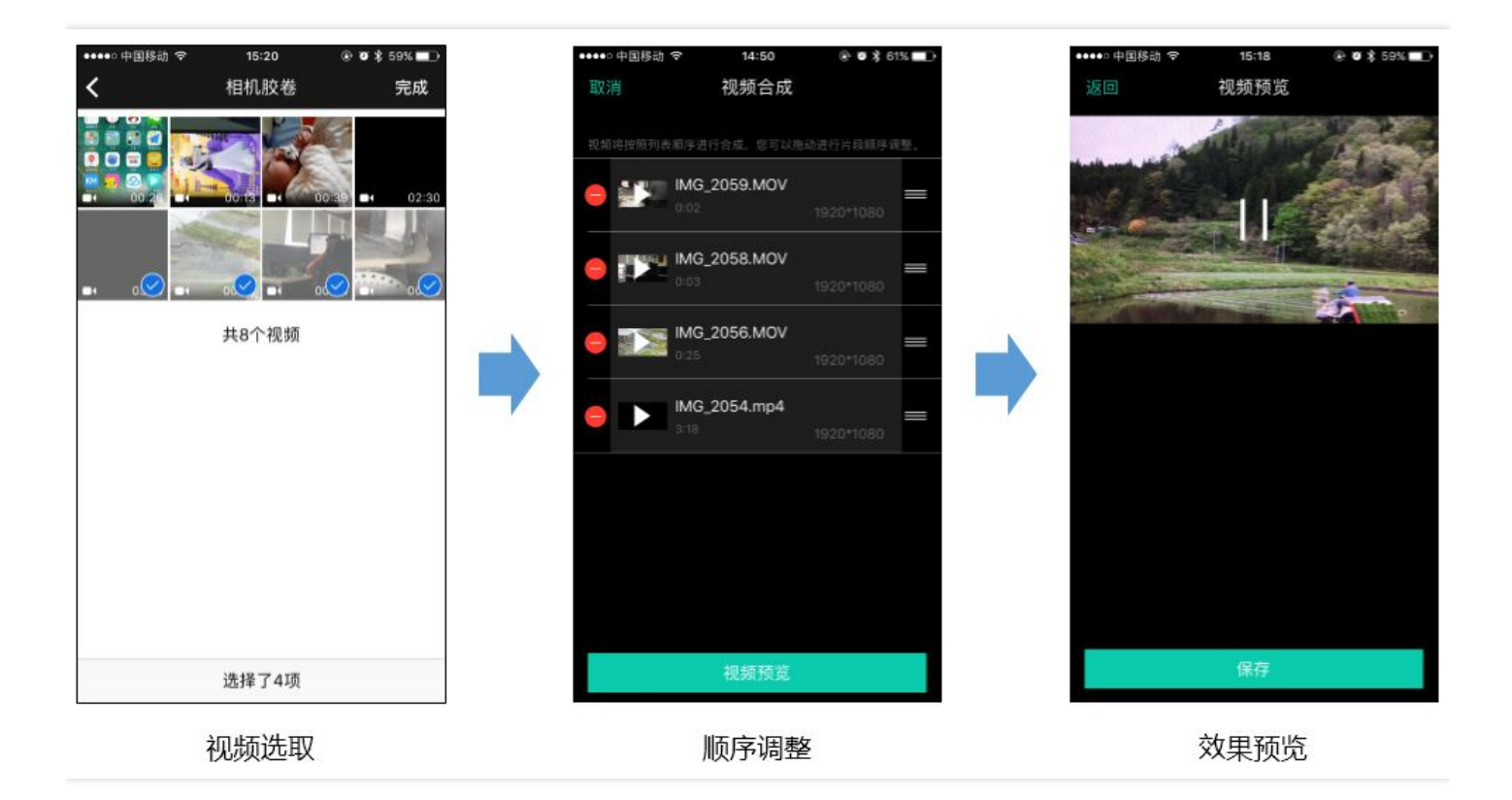

- VideoJoinerController 用于实现上图中的视频拼接列表,支持上下拖拽调整顺序。
- VideoJoinerCell 用于实现拼接列表中的每一个视频片段。
- VideoEditPrevController 用于预览拼接后的视频观看效果。

### 自己实现UI

如果您不考虑复用我们开发包中的 UI 代码,决心自己实现 UI 部分,则可以参考如下的攻略进行对接:

#### 1.选择视频文件

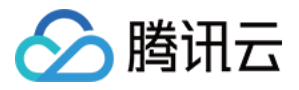

Demo 中使用了 QBImagePicker 这样一个开源库实现了多个文件的选择功能,相关代码在 Demo 的 MainViewController 里有所体现。

#### 2.设置预览View

视频合成需要创建 TXUGCJoiner 对象,同 TXUGCEditer 类似,预览功能也需要上层提供预览 UIView:

#### 

TXPreviewParam \*param = [[TXPreviewParam alloc] init]; param.videoView = \_videoPreview.renderView; param.renderMode = PREVIEW\_RENDER\_MODE\_FILL\_EDGE;

// 创建 TXUGCJoiner 对象并设置预览 view TXUGCJoiner\* \_ugcJoin = [[TXUGCJoiner alloc] initWithPreview:param]; \_ugcJoin.previewDelegate = \_videoPreview;

// 设置待拼接的视频文件组 \_ composeArray , 也就是第一步中选择的若干个文件 [\_ugcJoin setVideoPathList:\_composeArray];

设置好预览view同时传入待合成的视频文件数组后,可以开始播放预览,合成模块提供了一组接口来做视频的播放预览:

- startPlay 表示视频播放开始
- pausePlay 表示视频播放暂停
- resumePlay 表示视频播放恢复

#### 3.生成最终文件

预览效果满意后调用生成接口即可生成合成后的文件:

\_ugcJoin.joinerDelegate = **self**; [\_ugcJoin joinVideo:VIDEO\_COMPRESSED\_540P videoOutputPath:\_outFilePath];

合成时指定文件压缩质量和输出路径,输出的进度和结果会通过 joinerDelegate 以回调的形式通知用户。

🔞 💎 🖹 🕑 4:32

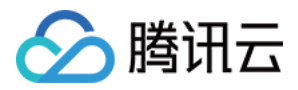

# 视频拼接(Android)

🕚 🛡 🗽 🥑 4:31 🛛 🖼 🖬

最近更新时间: 2018-05-15 12:29:37

## 复用现有UI

58 ...

视频拼接器具有比较复杂的交互逻辑,这也决定了其 UI复杂度很高,所以我们比较推荐复用 SDK 开发包中的 UI源码。videojoiner 目录包含短视频拼接器的 UI 源码。

🕚 🛡 🖹 🥑 4:31 🛛 🕫 🗖

| • | TCVideoJoinerActivity | 用于实现上 | _图中的视频拼接列表, | 支持上下拖拽调整顺序。 |
|---|-----------------------|-------|-------------|-------------|
|---|-----------------------|-------|-------------|-------------|

• TCVideoJoinerPreviewActivity 用于预览拼接后的视频观看效果。

## 自己实现UI

如果您不考虑复用我们开发包中的 UI 代码,决心自己实现 UI 部分,则可以参考如下的攻略进行对接:

#### 1. 选择视频文件

自己实现多选文件功能

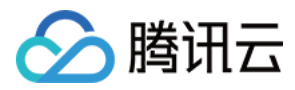

#### 2. 设置预览 View

视频合成需要创建 TXVideoJoiner 对象,同 TXVideoEditer 类似,预览功能也需要上层提供预览 FrameLayout:

#### 

TXVideoEditConstants.TXPreviewParam param = **new** TXVideoEditConstants.TXPreviewParam(); param.videoView = mVideoView; param.renderMode = TXVideoEditConstants.PREVIEW RENDER MODE FILL EDGE;

// 创建 TXUGCJoiner 对象并设置预览 view

TXVideoJoiner mTXVideoJoiner = **new** TXVideoJoiner(**this**); mTXVideoJoiner.setTXVideoPreviewListener(**this**); mTXVideoJoiner.initWithPreview(param); // 设置待拼接的视频文件组 mVideoSourceList , 也就是第一步中选择的若干个文件 mTXVideoJoiner.setVideoPathList(mVideoSourceList);

设置好预览 view 同时传入待合成的视频文件数组后,可以开始播放预览,合成模块提供了一组接口来做视频的播放 预览:

- startPlay 表示视频播放开始
- pausePlay 表示视频播放暂停
- resumePlay 表示视频播放恢复

#### 3.生成最终文件

预览效果满意后调用生成接口即可生成合成后的文件:

mTXVideoJoiner.setVideoJoinerListener(this);

**mTXVideoJoiner**.joinVideo(**TXVideoEditConstants**.VIDEO\_COMPRESSED\_540P, **mVideoOutputPath**);

合成时指定文件压缩质量和输出路径,输出的进度和结果会通过TXVideoJoiner.TXVideoJoinerListener以回调的形式通知用户。